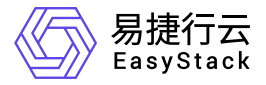

## 数字原生引擎 EOS

常见问题

产品版本: v6.1.1 发布日期: 2023-10-26

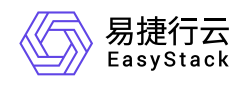

目录

| 1 | 常见问题                          | 1    |
|---|-------------------------------|------|
|   | 1.1 在云平台升级后自定义视图丢失,如何排查解      | 1    |
|   | 决?                            | 1    |
|   | 1.2 云平台运行过程中,系统日志提示tag#20 BRC | 2    |
|   | M Debug报错,如何排查解决?             | 2    |
|   | 1.3 产品许可是否会过期,过期如可处理?         | 4    |
|   | 1.4 如何登录IPMI Web页面            | · 5  |
|   | 1.5 如何修改IPMI用户信息              | 9    |
|   | 1.6 如何远程连接IPMI查看节点电源状态        | 14   |
|   | 1.7 如何更换系统盘                   | 15   |
|   | 1.8 如何更换缓存盘                   | ·18  |
|   | 1.9 如何更换数据盘                   | · 20 |
|   | 1.10 如何更换高性能缓存盘               | 22   |

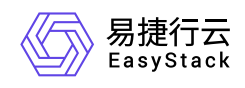

# 1 常见问题

## 1.1 在云平台升级后自定义视图丢失,如何排查 解决?

## 问题描述

对于从V6.0.1或V6.0.2版本升级至V6.1.1及其之后版本的云平台,自定义视图将会丢失。

### 问题原因

在概览页面的自定义视图中,升级前后两版本的卡片无法兼容,导致升级后自定义视图不会自动同步到新版本 的云平台中。

## 解决方案

在平台升级前,请记录自定义视图中相关卡片信息,待成功升级后重新设置即可。

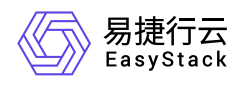

## 1.2 云平台运行过程中,系统日志提示tag#20 BRCM Debug报错,如何排查解决?

## 问题描述

使用华为Avago SAS3508型号RAID控制器或RAID控制器芯片是 Broadcom / LSI MegaRAID 的云平台,在 运行过程中,系统messages/dmesg日志提示 tag#20 BRCM Debug mfi stat 0x2d, data len requested/completed 0x20000/0x0 和 I/O error 报错。

```
37.432714] print_req_error: I/O error, dev sdf, sector O flags O
Γ
   37.443770] sd 4:0:7:0: [sdg] tag#14 FAILED Result: hostbyte=DID_OK
Γ
driverbyte=DRIVER_SENSE
   37.457104] sd 4:0:7:0: [sdg] tag#14 Sense Key : Aborted Command
Γ
[current]
   37.469015] sd 4:0:7:0: [sdg] tag#14 Add. Sense: No additional sense
Γ
information
   37.481288] sd 4:0:7:0: [sdg] tag#14 CDB: Read(10) 28 00 00 00 00 00 00
F
01 00 00
   37.493537] print_req_error: I/O error, dev sdg, sector O flags O
Γ
   37.504511] sd 4:0:10:0: [sdh] tag#15 FAILED Result: hostbyte=DID_OK
driverbyte=DRIVER_SENSE
   37.517905] sd 4:0:10:0: [sdh] tag#15 Sense Key : Aborted Command
Γ
[current]
   37.529836] sd 4:0:10:0: [sdh] tag#15 Add. Sense: No additional sense
Γ
information
   37.542237] sd 4:0:10:0: [sdh] tag#15 CDB: Read(16) 88 00 00 00 00 00 00
Г
00 00 00 00 00 00 01 00 00 00
   37.561009] print_req_error: I/O error, dev sdh, sector O flags O
Γ
   37.676043] sd 4:0:0:0: [sda] tag#20 BRCM Debug mfi stat 0x2d, data len
Γ
requested/completed 0x20000/0x0
   37.695313] sd 4:0:1:0: [sdb] tag#21 BRCM Debug mfi stat 0x2d, data len
Γ
requested/completed 0x20000/0x0
   37.714839] sd 4:0:2:0: [sdc] tag#22 BRCM Debug mfi stat 0x2d, data len
Γ
requested/completed 0x20000/0x0
   37.734640] sd 4:0:4:0: [sdd] tag#23 BRCM Debug mfi stat 0x2d, data len
Г
requested/completed 0x20000/0x0
    37.754594] sd 4:0:5:0: [sde] tag#24 BRCM Debug mfi stat 0x2d, data len
Г
requested/completed 0x20000/0x0
```

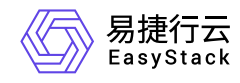

[ 37.774823] sd 4:0:6:0: [sdf] tag#25 BRCM Debug mfi stat 0x2d, data len requested/completed 0x20000/0x0

## 问题原因

V6.1.1及其之后版本的云平台,已升级MegaRAID驱动版本,升级后版本为 07.719.04.00。当云平台部署环 境中的RAID卡固件版本过低时,则可能导致此问题。

## 解决方案

- 当服务器使用华为Avago SAS3508型号的RAID控制器时,请将RAID卡固件升级至 FW: 5.140.00-3515 版本。
- 当服务器未使用华为Avago SAS3508型号的RAID控制器,但使用的RAID控制器芯片是 Broadcom / LSI MegaRAID 时,请将RAID卡固件升级至2021年8月前的最新版本。

说明:

对于上述版本RAID卡固件的获取,请通过对应官方网站获取,或直接联系硬件厂商获取。

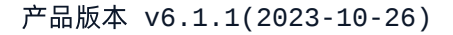

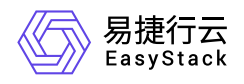

## 1.3 产品许可是否会过期, 过期如可处理?

### 问题描述

产品许可是否会过期,过期如何处理?

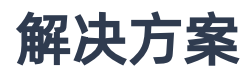

产品许可分为两类:

#### 平台许可:

平台许可有两种类型,正式版和测试版。许可中包含许可有效期和维保有效期。

平台许可有效期到期之后,平台界面长期显示提示框,限制平台扩容升级等操作。正式版许可会指定平台维保有效期,可以在自动化中心查看。维保有效期到期,平台会告警,平台扩容和升级等操作受到限制。不会影响用户业务和普通用户使用平台。

如平台许可过期,请联系产品服务提供商购买新的平台许可,并通过自动化中心服务更新到当前环境中。

#### 云产品许可:

云产品许可中包含有效期,该有效期不能超过平台许可有效期,云产品许可到期前30天会有告警,到期15天 之后会禁止使用控制台,不影响业务和已创建资源使用。

如云产品许可过期,请联系产品服务提供商购买新的云产品许可,并通过云产品页面更新到当前环境中。

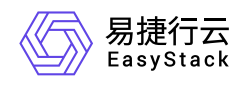

## 1.4 如何登录IPMI Web页面

## 问题描述

用户如需查看服务器的系统信息、健康状况、监控信息和事件日志等,或升级BMC固件,都需登录IPMI Web页面。

## 解决方案

1. 设置本地PC端的网段与服务器相同,并通过网线将其与服务器的LAN接口连接。

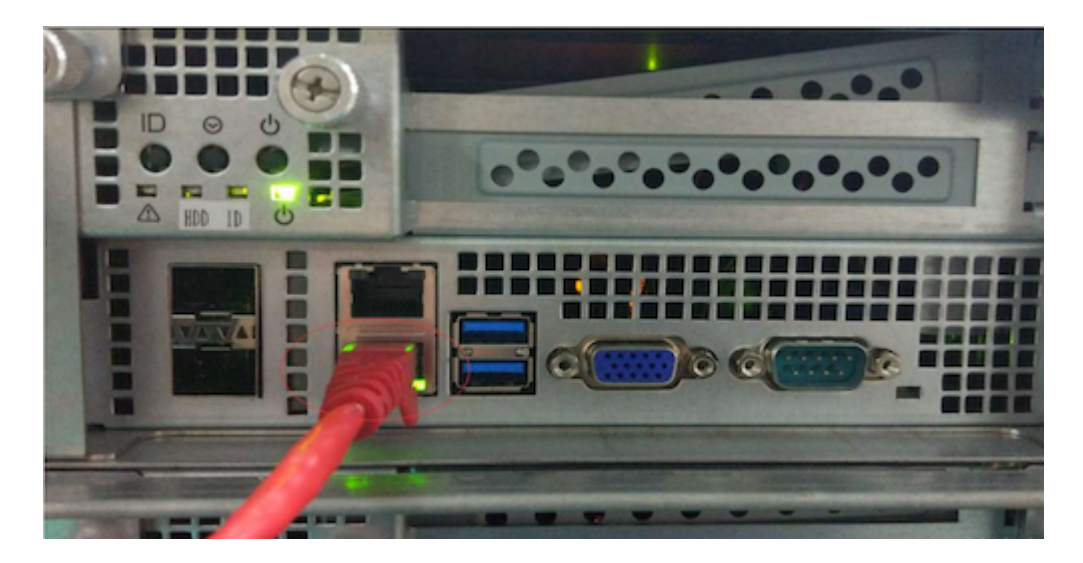

2. 在本地PC端中,打开WEB浏览器,并在地址栏中输入在"IPMI配置"下设置的"BMC IP",之后,按 "Enter" 键进入登录页面。

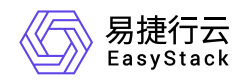

American Megatrends

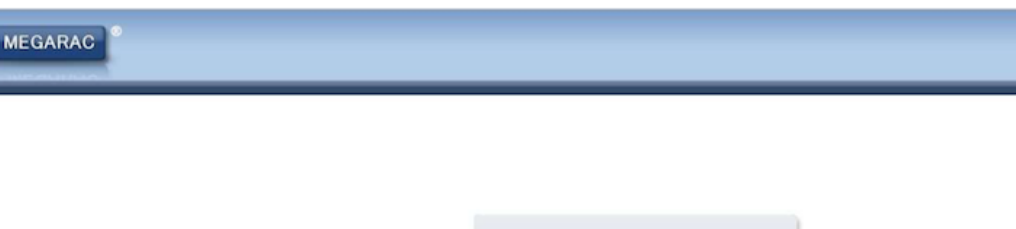

|                | Password:                                                                                                    | Forgot Password?                        |
|----------------|----------------------------------------------------------------------------------------------------|-----------------------------------------|
|                |                                                                                                    | Login                                   |
|                |                                                                                                    |                                         |
| 1.             | ed Browser Settings<br>Allow popups from this sil                                                             | te 🛇                                    |
| 1.             | ed Browser Settings<br>Allow popups from this sit<br>Allow file download from t                               | te 🥝<br>this site: (How to 🖬)           |
| 1.<br>2.<br>3. | ed Browser Settings<br>Allow popups from this sit<br>Allow file download from f<br>Enable javascript for this | te 🥝<br>this site. (How to 🖬)<br>site 🥝 |

3. 输入账号(默认Admin)和密码(默认20!8Easy)后,单击 Login ,成功登录并进入IPMI Web页面。

| MEGARAC                                                                    |                  |                |               |             |                 | American                                                |
|----------------------------------------------------------------------------|------------------|----------------|---------------|-------------|-----------------|---------------------------------------------------------|
| Dashboard FRU Information Server Health Configurati                        | ion Remote Cont  | rol Auto Video | Recording     | Maintenance | Firmware Update | ∔admin (Administrator) ⊂ Refresh 🏶 Print 🕑 Logou<br>HEL |
| Dashboard                                                                  |                  |                |               |             |                 |                                                         |
| Dashboard gives the overall information about the status of the device and | d remote server. |                |               |             |                 |                                                         |
| Device Information                                                         |                  | Sensor Mon     | itoring       |             |                 | Event Logs                                              |
| Firmware Revision: 1.0.1<br>Firmware Build Time: Sep 27 2017 13:25:06 CST  | Status           | Sensor         | Reading       |             |                 |                                                         |
| Network Information (Cdin)                                                 | •                | FAN1A          | 4400 RPM      | a           |                 |                                                         |
| MAC Address: 00:15:B2:AA:71:EE                                             | •                | FAN1B          | 4300 RPM      | a           |                 |                                                         |
| V4 Network Mode: Static                                                    |                  | FAN2A          | 4400 RPM      | Q           |                 |                                                         |
| IPv4 Address: 192.168.0.120<br>V6 Network Mode: DHCP                       |                  | FAN2B          | 4400 RPM      | Q           |                 |                                                         |
| IPv6 Address: ::                                                           | •                | CPU0           | Not Available | a           |                 |                                                         |
| Dente Carlot                                                               |                  | CPU1           | Not Available | a           |                 |                                                         |
| Remote Control                                                             |                  | CPU0_VR        | 30 ° C        | Q           |                 |                                                         |
|                                                                            | •                | CPU1_VR        | 32 ° C        | A           |                 |                                                         |
|                                                                            |                  | InletM         | 29 ° C        | Q           |                 |                                                         |
|                                                                            |                  | PCH            | 45 ° C        | Q           |                 |                                                         |
|                                                                            |                  | DIMM           | 35 ° C        | Q           |                 |                                                         |
|                                                                            |                  | CHA_DIM0       | Not Available | a           |                 |                                                         |
| I I                                                                        |                  | CEC HIL        |               | 10          |                 |                                                         |

- 4. 在IPMI Web页面中,可以查看服务器的系统信息、健康状况、监控信息和事件日志等。具体说明如下:
  - 。 FRU Information: 即监控信息, 介绍系统中各个FRU装置的信息概况。

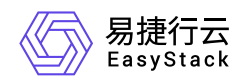

| MEGA           | RAC                        |                       |                        |                |                      |             |                 | م<br>معالم معالم معالم معالم معالم معالم معالم معالم معالم معالم معالم معالم معالم معالم معالم معالم معالم معالم مع<br>معالم معالم معالم معالم معالم معالم معالم معالم معالم معالم معالم معالم معالم معالم معالم معالم معالم معالم معا |
|----------------|----------------------------|-----------------------|------------------------|----------------|----------------------|-------------|-----------------|----------------------------------------------------------------------------------------------------|
| Dashboard      | FRU Information            | Server Health         | Configuration          | Remote Control | Auto Video Recording | Maintenance | Firmware Update |                                                                                                    |
| Field Re       | eplaceable Un              | it(FRU)               |                        |                |                      |             |                 |                                                                                                    |
| This page give | es detailed information fo | or the various FRU of | devices present in thi | s system.      |                      |             |                 |                                                                                                    |
| Basic Info     | ormation:                  |                       |                        |                |                      |             |                 |                                                                                                    |
| FRU Dev        | vice ID                    |                       | 0                      | ۲              |                      |             |                 |                                                                                                    |
| FRU Dev        | vice Name                  |                       | BMC_FRU                |                |                      |             |                 |                                                                                                    |
| Chassis I      | nformation:                |                       |                        |                |                      |             |                 |                                                                                                    |
| Chassis        | Information Area Form      | at Version            | 1                      |                |                      |             |                 |                                                                                                    |
| Chassis        | Туре                       |                       | Main Server Chassis    |                |                      |             |                 |                                                                                                    |
| Chassis        | Part Number                |                       | X4BC06H0A10XXXX        | OXXP           |                      |             |                 |                                                                                                    |
| Chassis        | Serial Number              |                       | C15-1708140060000      | 05             |                      |             |                 |                                                                                                    |
| Chassis        | Extra                      |                       |                        |                |                      |             |                 |                                                                                                    |
| Board Infe     | ormation:                  |                       |                        |                |                      |             |                 |                                                                                                    |
| Board In       | formation Area Format      | Version               | 1                      |                |                      |             |                 |                                                                                                    |
| Languag        | je -                       |                       | 0                      |                |                      |             |                 |                                                                                                    |
| Manufac        | ture Date Time             |                       | Fri Jan 8 16:41:00 20  | 016            |                      |             |                 |                                                                                                    |
|                |                            |                       |                        |                |                      |             |                 |                                                                                                    |

Server Health:即服务器健康状况,显示与服务器状况相关的信息,如监控器信息与事件日志。通过在顶部导航栏中,选择各子菜单即可查看对应信息。其中,Sensor Readings (with Thresholds),即监控信息,显示系统监控器信息,包括监控值与监控状态。当服务器主板或前端面板上有信息指示灯显示硬件的异常信息时,请参考主板或服务器的相关使用手册进行处理。Event Log,即事件日志,显示系统事件日志。当CPU、内存、背板硬盘等硬件出现异常时,将会记录在Event Log以提示状况。

| MEGAR               | RAC                       |                              |                         |                          |                            |                 |                 | Ladmin (Administrator) - C. Befreit, - C. | Amer<br>Megati |
|---------------------|---------------------------|------------------------------|-------------------------|--------------------------|----------------------------|-----------------|-----------------|-------------------------------------------|----------------|
| Dashboard           | FRU Information           | Server Health                | Configuration R         | Remote Control Au        | to Video Recording         | Maintenance     | Firmware Update |                                           |                |
| Sensor              | Readings                  | Sensor Readings<br>Event Log |                         |                          |                            |                 |                 |                                           |                |
| All sensor rela     | ted information will be o | System and Audr              | on a record to to       | ggle (ON / OFF) the live | widget for that particular | sensor:         |                 |                                           |                |
| All Sensors         | •                         |                              |                         |                          |                            |                 |                 | Sensor Coun                               | t: 37 senso    |
| Sensor Nam<br>FAN1A | HE -2 - 2                 | Status 🖒<br>Normal           | Current Rea<br>4400 RPM | ding                     |                            |                 |                 |                                           | Nonus          |
| FAN1B               |                           | Normal                       | 4300 RPM                | F                        | AN1A: 4400 RPM             |                 |                 |                                           | NORMAL         |
| FAN2A               |                           | Normal                       | 4400 RPM                | Th                       | resholds for this senso    | r               |                 | Live Woger                                | Orrion         |
| FAN2B               |                           | Normal                       | 4400 RPM                |                          |                            |                 |                 |                                           |                |
| CPU0                |                           | Normal                       | Not Available           | e Lo                     | wer Non-Recoverable ()     | NR): 1000 RPM   |                 | Upper Non-Recoverable (UNR):              | 0 RPM          |
| CPU1                |                           | Normal                       | Not Available           | e Lo                     | wer Critical (LC):         | 2000 RPM        |                 | Upper Critical (UC):                      | 0 RPM          |
| CPU0_VR             |                           | Normal                       | 30 ° C                  | Lo                       | wer Non-Critical (LNC):    | 0 RPM           |                 | Upper Non-Critical (UNC):                 | 0 RPM          |
| CPU1_VR             |                           | Normal                       | 32 ° C                  |                          |                            |                 |                 | Threshold                                 | Settions       |
| InletM              |                           | Normal                       | 29 ° C                  |                          |                            |                 |                 |                                           | e e tim ga     |
| PCH                 |                           | Normal                       | 45 ° C                  |                          |                            |                 |                 |                                           |                |
| DIMM                |                           | Normal                       | 35 ° C                  | Gr                       | aphical View of this       | sensor's events | ł               |                                           |                |
| CHA_DIM0            |                           | Normal                       | Not Available           | 0                        | 1                          |                 |                 |                                           |                |
| CHA_DIM1            |                           | Normal                       | Not Available           | e                        | LNR (0)                    |                 |                 |                                           |                |
| CHB_DIM0            |                           | Normal                       | Not Available           | e                        |                            |                 |                 |                                           |                |
| CHB_DIM1            |                           | Normal                       | Not Available           | e                        | LC (0)                     |                 |                 |                                           |                |
| CHD_DIM0            |                           | Normal                       | Not Available           | e                        | 100 (0)                    |                 |                 |                                           |                |
| CHC_DIM0            |                           | Normal                       | Not Available           | e                        | LNC (0)                    |                 |                 |                                           |                |
| CHG_DIM0            |                           | Normal                       | Not Available           | e                        | UNR (0)                    |                 |                 |                                           |                |
| CHG_DIM1            |                           | Normal                       | Not Available           | e                        |                            |                 |                 |                                           |                |

 Configuration:即设置,用于对系统进行设定。其中,Active Directory包含多项功能,如提供对象信息、 组织对象以便更好地进行访问、允许使用者和管理员存取以及允许管理员设定目录安全等。DNS用于管 理装置的DNS设定。Event Log用于设定系统事件记录信息。Network用于设定网络。

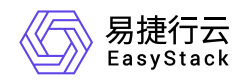

| )ashboard         | FRU Information          | Server Health         | Configuration         | Remote Control | Auto Video        | Recording          | Maintenance    | Firmware Update | • admin (Administrator) C Kertesh 🕫 P | nine 💌     |
|-------------------|--------------------------|-----------------------|-----------------------|----------------|-------------------|--------------------|----------------|-----------------|---------------------------------------|------------|
| Sensor F          | Readings                 |                       | د<br>Active Directory |                |                   |                    |                |                 |                                       |            |
| All sensor relati | ed information will be d | isplayed here. Double | DNS                   | ON / OFF) the  | e live widget for | that particular se | ensor          |                 |                                       |            |
| 41.0              |                          |                       | Event Log             |                |                   |                    |                |                 | Sansor Count                          | 27 0000    |
| All Sensors       | •                        |                       | Income Destination    |                |                   |                    |                |                 | Sensor Count                          | , 37 Seris |
| Sensor Name       | د ۹                      | tatus 🛆               | i images Redirectio   | 0 4            |                   |                    |                |                 |                                       |            |
| FAN1A             |                          | Normal                | LDAP/E-Directory      |                |                   |                    |                |                 |                                       |            |
| FAN1B             |                          | Normal                | Mouse Mode            |                | FAN1A:            | 4400 RPM           |                |                 | P                                     | ORMAL      |
| FAN2A             |                          | Normal                | NOOL                  |                | Thresholds        | for this sensor    |                |                 | Live Widget                           | Orr   On   |
| FAN2B             |                          | Normal                | NCSI                  |                |                   |                    |                |                 |                                       |            |
| CPU0              |                          | Normal                | Network               |                | Lower Non-        | Recoverable (I N   | R): 1000 RPM   |                 | Upper Non-Recoverable (UNR):          | 0 RPM      |
| CPU1              |                          | Normal                | Network Link          |                | Lower Critic      | al (LC):           | 2000 RPM       |                 | Upper Critical (UC):                  | 0 RPM      |
| CPU0_VR           |                          | Normal                |                       |                | Lower Non-        | Critical (LNC):    | 0 RPM          |                 | Upper Non-Critical (UNC):             | 0 RPM      |
| CPU1_VR           |                          | Normal                | PAM Order             |                |                   |                    |                |                 | Threshold S                           | Sottinge   |
| InletM            |                          | Normal                | PEF                   |                |                   |                    |                |                 | Theshold                              | returigs   |
| PCH               |                          | Normal                | PADILIS               |                |                   |                    |                |                 |                                       |            |
| DIMM              |                          | Normal                | TO-DIUS               |                | Graphical         | View of this se    | ensor's events | ł.              |                                       |            |
| CHA_DIM0          |                          | Normal                | Remote Session        |                |                   |                    |                |                 |                                       |            |
| CHA_DIM1          |                          | Normal                | Services              |                | INP (0)           |                    |                |                 |                                       |            |
| CHB_DIM0          |                          | Normal                | CLUTTO.               |                | 0                 |                    |                |                 |                                       |            |
| CHB_DIM1          |                          | Normal                | SMIP                  |                | LC (0)            |                    |                |                 |                                       |            |
| CHD_DIM0          |                          | Normal                | SSL                   |                | 1100              |                    |                |                 |                                       |            |
| CHC_DIM0          |                          | Normal                | 7                     |                | LNC (0)           | h                  |                |                 |                                       |            |
| CHG_DIM0          |                          | Normal                |                       |                | UNR (0)           | 6                  |                |                 |                                       |            |
| CHG_DIM1          |                          | Normal                | Not Availai           | ble            |                   |                    |                |                 |                                       |            |
| ascript://        |                          |                       |                       | B.             | UC (0)            |                    |                |                 |                                       |            |

#### 5. (可选) BMC固件升级。

- 1. 在IPMI Web页面的顶部导航栏中,选择[Firmware Update],进入对应页面。
- 2. 直接单击 Enter Update Mode , 进入下一步页面。
- 3. 按提示选择BMC文件后,单击 Update ,开始更新BMC固件。
- 4. 待固件更新完毕后, BMC将自动重启。

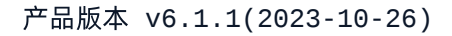

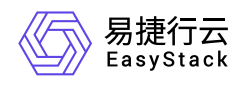

## 1.5 如何修改IPMI用户信息

## 问题描述

为了保证服务器的访问安全,需对其登录用户进行管理,如及时添加/删除用户、定期更新密码等。

## 解决方案

#### 添加用户

- 1. 成功登录服务器的IPMI Web页面。
- 2. 在左侧导航栏中,选择[Users],进入"Users"页面。在该页面中,可查看当前IPMI中所有用户的信息。

| IPMI Manag        | e 🔏            |                                                                                           | Host Identification<br>Server: 010<br>User:                     | Host Identification<br>Server: 010.020.001.100<br>User: ADMIN (Administrator) |                                                |           | Ø Normal <mark>⊘Refresh@Logouts What's new</mark> English ▼ |                                |  |  |
|-------------------|----------------|-------------------------------------------------------------------------------------------|-----------------------------------------------------------------|-------------------------------------------------------------------------------|------------------------------------------------|-----------|-------------------------------------------------------------|--------------------------------|--|--|
| System            | Server Health  | Configuration                                                                             | Remote Control                                                  | Virtual Media                                                                 | Maintenance                                    | Miscellan | eous Help                                                   |                                |  |  |
| Configuration     | 🔿 ເ            | Jsers                                                                                     |                                                                 |                                                                               |                                                |           |                                                             |                                |  |  |
| Alerts            |                |                                                                                           |                                                                 |                                                                               |                                                |           |                                                             |                                |  |  |
| Date and Time     |                | The list below shows the or<br>select their name in the lis<br>unconfigured slot and pres | urrent list of configured<br>and press Delete User<br>Add User. | users. If you would like to d<br>or Modify User. To add a n                   | lelete or modify a user,<br>ew user, select an |           |                                                             |                                |  |  |
| LDAP              |                |                                                                                           |                                                                 |                                                                               |                                                |           |                                                             |                                |  |  |
| Active Directory  |                |                                                                                           |                                                                 |                                                                               |                                                |           |                                                             | Number of Configured Users: 10 |  |  |
| RADIUS            |                | User ID 4                                                                                 |                                                                 |                                                                               | User Name<br>Anonymous                         |           | Network Privilege<br>Reserved                               |                                |  |  |
| Mouse Mode        |                | 2                                                                                         |                                                                 |                                                                               | ADMIN                                          |           | Administrator                                               |                                |  |  |
| Mouse mode        |                | 3                                                                                         |                                                                 |                                                                               | ~                                              |           | Reserved                                                    |                                |  |  |
| Network           | _              | 4                                                                                         |                                                                 |                                                                               | ~                                              |           | Reserved                                                    |                                |  |  |
|                   |                | 5                                                                                         |                                                                 |                                                                               | ~                                              |           | Reserved                                                    |                                |  |  |
| Dynamic DNS       | -              | 6                                                                                         |                                                                 |                                                                               | ~                                              |           | Reserved                                                    |                                |  |  |
|                   | -              | /                                                                                         |                                                                 |                                                                               | ~                                              |           | Reserved                                                    |                                |  |  |
| SMIP              |                | 8                                                                                         |                                                                 |                                                                               | ~                                              |           | Reserved                                                    |                                |  |  |
| SSL Certification | 1 <sup>–</sup> | 10                                                                                        |                                                                 |                                                                               | ~                                              |           | Reserved                                                    |                                |  |  |
| Users             |                | Add User Modify User                                                                      | Delete User                                                     |                                                                               |                                                |           |                                                             |                                |  |  |
| Port              | L              | Add over modily over                                                                      |                                                                 |                                                                               |                                                |           |                                                             |                                |  |  |
| IP Access Contr   | ol             |                                                                                           |                                                                 |                                                                               |                                                |           |                                                             |                                |  |  |
| SNMP              |                |                                                                                           |                                                                 |                                                                               |                                                |           |                                                             |                                |  |  |

3. 单击页面底部的 Add User ,进入"Add New User"页面。

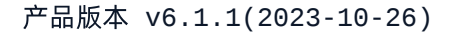

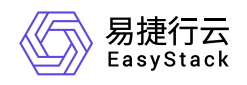

| IPMI Manage       | • 🔏           |                         | Host Identificati<br>Server: 0<br>User: | Host Identification—<br>Server: 010.020.001.100<br>User: ADMIN (Administrator) |                     |               | ⊗ Normal <mark>⊘Refresh@Logout What's new</mark> English ▼ |  |  |  |
|-------------------|---------------|-------------------------|-----------------------------------------|--------------------------------------------------------------------------------|---------------------|---------------|------------------------------------------------------------|--|--|--|
| System            | Server Health | Configuration           | Remote Control                          | Virtual Media                                                                  | Maintenance         | Miscellaneous | Help                                                       |  |  |  |
| Configuration     | ، 🗲           | Add New User            |                                         |                                                                                |                     |               |                                                            |  |  |  |
| Alerts            |               |                         |                                         |                                                                                |                     |               |                                                            |  |  |  |
| Date and Time     |               | Enter the new user info | ormation below and press ,              | Add. Press Cancel to retur                                                     | n to the user list. |               |                                                            |  |  |  |
| LDAP              |               | liser Name:             |                                         |                                                                                |                     |               |                                                            |  |  |  |
| Active Directory  |               | Password:               |                                         |                                                                                |                     |               |                                                            |  |  |  |
| RADIUS            |               | Confirm Password:       | ministrator .                           |                                                                                |                     |               |                                                            |  |  |  |
| 🔿 Mouse Mode      |               | Adi                     | ministrator •                           |                                                                                |                     |               |                                                            |  |  |  |
| Network           | (             | Add Cancel Use          | Access                                  |                                                                                |                     |               |                                                            |  |  |  |
| Dynamic DNS       |               |                         | , 100000                                |                                                                                |                     |               |                                                            |  |  |  |
| SMTP              |               |                         |                                         |                                                                                |                     |               |                                                            |  |  |  |
| SSL Certification | •             |                         |                                         |                                                                                |                     |               |                                                            |  |  |  |
| 🔿 Users           |               |                         |                                         |                                                                                |                     |               |                                                            |  |  |  |
| Port              |               |                         |                                         |                                                                                |                     |               |                                                            |  |  |  |
| IP Access Control | bl            |                         |                                         |                                                                                |                     |               |                                                            |  |  |  |
| SNMP              |               |                         |                                         |                                                                                |                     |               |                                                            |  |  |  |

4. 配置参数后,单击 Add ,完成操作。

| IPMI Manage       | • 🔏           |                           | Host Identification<br>Server: 01<br>User: | on                        | strator )            |               | 🕢 Normal | <mark>⊋Refresh@Logout ■ What's new</mark> English ▼ |
|-------------------|---------------|---------------------------|--------------------------------------------|---------------------------|----------------------|---------------|----------|-----------------------------------------------------|
| System            | Server Health | Configuration             | Remote Control                             | Virtual Media             | Maintenance          | Miscellaneous | Help     |                                                     |
| Configuration     | ر ا           | Add New User              |                                            |                           |                      |               |          |                                                     |
| Alerts            |               |                           |                                            |                           |                      |               |          |                                                     |
| Date and Time     |               | Enter the new user inform | nation below and press A                   | Add. Press Cancel to retu | rn to the user list. |               |          |                                                     |
| LDAP              |               |                           | 10 20 1 10                                 | 00 月云                     |                      |               |          |                                                     |
| Active Directory  |               | Password:                 | User was a                                 | dded successfully!        |                      |               |          |                                                     |
| RADIUS            |               | Confirm Password: ••••••  | •                                          |                           |                      | 确定            |          |                                                     |
| 🔿 Mouse Mode      |               | Network Privileges: Admi  | nistrator                                  |                           |                      |               |          |                                                     |
| Network           |               | Add Cancel                |                                            |                           |                      |               |          |                                                     |
| Dynamic DNS       |               |                           |                                            |                           |                      |               |          |                                                     |
| SMTP              |               |                           |                                            |                           |                      |               |          |                                                     |
| SSL Certification |               |                           |                                            |                           |                      |               |          |                                                     |
| Users             |               |                           |                                            |                           |                      |               |          |                                                     |
| Port              |               |                           |                                            |                           |                      |               |          |                                                     |
| IP Access Control | bi            |                           |                                            |                           |                      |               |          |                                                     |
| SNMP              |               |                           |                                            |                           |                      |               |          |                                                     |

删除用户

- 1. 成功登录服务器的IPMI Web页面。
- 2. 在左侧导航栏中,选择[Users],进入"Users"页面。在该页面中,可查看当前IPMI中所有用户的信息。

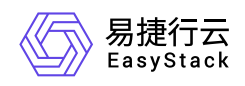

| IPMI Manag        | e 🔏           |                                                                                           | Host Identification<br>Server: 010<br>User:                        | 0.020.001.100<br>ADMIN (Adminis                         | trator )                                        |               | 🛞 Normal <mark>@Refresh@Logout 🐂 What's new</mark> English 🔻 |                                |  |
|-------------------|---------------|-------------------------------------------------------------------------------------------|--------------------------------------------------------------------|---------------------------------------------------------|-------------------------------------------------|---------------|--------------------------------------------------------------|--------------------------------|--|
| System            | Server Health | Configuration                                                                             | Remote Control                                                     | Virtual Media                                           | Maintenance                                     | Miscellaneous | Help                                                         |                                |  |
| Configuration     | 🌖 ເ           | Jsers                                                                                     |                                                                    |                                                         |                                                 |               |                                                              |                                |  |
| Alerts            |               |                                                                                           |                                                                    |                                                         |                                                 |               |                                                              |                                |  |
| Date and Time     |               | The list below shows the c<br>select their name in the list<br>unconfigured slot and pres | urrent list of configured<br>t and press Delete User<br>s Add User | users. If you would like to<br>or Modify User. To add a | delete or modify a user,<br>new user, select an |               |                                                              |                                |  |
| 🔁 LDAP            |               | ancomigarea olor ana proc                                                                 | 57148 0501.                                                        |                                                         |                                                 |               |                                                              |                                |  |
| Active Directory  |               |                                                                                           |                                                                    |                                                         |                                                 |               |                                                              | Number of Configured Users: 10 |  |
| RADIUS            |               | User ID 💠<br>1                                                                            |                                                                    |                                                         | User Name<br>Anonymous                          |               | Network Privilege<br>Reserved                                |                                |  |
| Mouse Mode        |               | 2                                                                                         |                                                                    |                                                         | ADMIN                                           |               | Administrator                                                |                                |  |
| •                 |               | 3                                                                                         |                                                                    |                                                         | ~                                               |               | Reserved                                                     |                                |  |
| Network           | -             | 4                                                                                         |                                                                    |                                                         | ~                                               |               | Reserved                                                     |                                |  |
|                   |               | 5                                                                                         |                                                                    |                                                         | ~                                               |               | Reserved                                                     |                                |  |
| Dynamic DNS       | -             | 6                                                                                         |                                                                    |                                                         | ~                                               |               | Reserved                                                     |                                |  |
|                   |               | /                                                                                         |                                                                    |                                                         | ~                                               |               | Reserved                                                     |                                |  |
| Jan               |               | 0                                                                                         |                                                                    |                                                         | ~                                               |               | Reserved                                                     |                                |  |
| SSL Certification | n –           | 10                                                                                        |                                                                    |                                                         | ~                                               |               | Reserved                                                     |                                |  |
| Users             |               | Add User Modify User                                                                      | Delete User                                                        |                                                         |                                                 |               |                                                              |                                |  |
| Port              | Ľ             |                                                                                           |                                                                    |                                                         |                                                 |               |                                                              |                                |  |
| IP Access Contr   | ol            |                                                                                           |                                                                    |                                                         |                                                 |               |                                                              |                                |  |
| SNMP              |               |                                                                                           |                                                                    |                                                         |                                                 |               |                                                              |                                |  |

- 3. 选择待操作用户后,单击页面底部的 Delete User , 弹出删除提示框。
  - 说明: root用户无法删除。
- 4. 单击 确定 , 完成操作。

| PMI Manag        | e 🔏           |                                                                                      | Host Identificati<br>Server: 0<br>User:                               | ion-<br>10.020.001.100<br>ADMIN (Administ                      | rator )                                        |               | Ø Normal <mark>⊘Refre</mark>  | sh@Logout What's new English 🔹 |
|------------------|---------------|--------------------------------------------------------------------------------------|-----------------------------------------------------------------------|----------------------------------------------------------------|------------------------------------------------|---------------|-------------------------------|--------------------------------|
| ystem            | Server Health | Configuration                                                                        | Remote Control                                                        | Virtual Media                                                  | Maintenance                                    | Miscellaneous | Help                          |                                |
| Configuration    | €             | Users                                                                                |                                                                       |                                                                |                                                |               |                               |                                |
| Alerts           |               |                                                                                      |                                                                       |                                                                |                                                |               |                               |                                |
| Date and Time    |               | The list below shows the<br>select their name in the li<br>unconfigured slot and pre | current list of configure<br>st and press Delete Use<br>ass Add User. | d users. If you would like to<br>er or Modify User. To add a i | delete or modify a user<br>new user, select an |               |                               |                                |
| LDAP             |               |                                                                                      | 10.20.1.1                                                             | 00 显示                                                          |                                                |               |                               |                                |
| Active Directory |               |                                                                                      | Do you w                                                              | ant to delete this user?                                       |                                                |               |                               | Number of Configured Users: 10 |
| 🔁 RADIUS         |               | User ID<br>1                                                                         | \$                                                                    |                                                                | 确定                                             | 取消            | Network Privilege<br>Reserved |                                |
| 🔿 Mouse Mode     |               | 2                                                                                    |                                                                       |                                                                |                                                |               | Administrator                 |                                |
|                  |               | 3                                                                                    |                                                                       |                                                                | lest                                           |               | Administrator                 |                                |
| Network          | -             | 5                                                                                    |                                                                       |                                                                | ~                                              |               | Reserved                      |                                |
| Dynamic DNS      |               | 6                                                                                    |                                                                       |                                                                | ~                                              |               | Reserved                      |                                |
| e ogname onto    |               | 7                                                                                    |                                                                       |                                                                | ~                                              |               | Reserved                      |                                |
| SMTP             |               | 8                                                                                    |                                                                       |                                                                | ~                                              |               | Reserved                      |                                |
|                  |               | 9                                                                                    |                                                                       |                                                                | ~                                              |               | Reserved                      |                                |
| SSL Certificatio | n .           | 10                                                                                   |                                                                       |                                                                | ~                                              |               | Reserved                      |                                |
| 🔿 Users          |               | Add User Modify User                                                                 | Delete User                                                           |                                                                |                                                |               |                               |                                |
| Port             |               |                                                                                      |                                                                       |                                                                |                                                |               |                               |                                |
| IP Access Contr  | ol            |                                                                                      |                                                                       |                                                                |                                                |               |                               |                                |
| SNMP             |               |                                                                                      |                                                                       |                                                                |                                                |               |                               |                                |

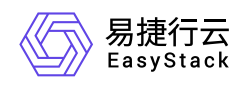

#### 修改用户名/密码

#### 1. 成功登录服务器的IPMI Web页面。

2. 在左侧导航栏中,选择[Users],进入"Users"页面。在该页面中,可查看当前IPMI中所有用户的信息。

| IPMI Manag       | e 🔏            |                                                             | Host Identification<br>Server: 010<br>User:          | 0.020.001.100<br>ADMIN (Administr                           | ator )                                         | ⊗ Normal <mark>⊘Refresh@Logout <mark>™</mark> What's new</mark> |                               |                                |  |  |
|------------------|----------------|-------------------------------------------------------------|------------------------------------------------------|-------------------------------------------------------------|------------------------------------------------|-----------------------------------------------------------------|-------------------------------|--------------------------------|--|--|
| System           | Server Health  | Configuration                                               | Remote Control                                       | Virtual Media                                               | Maintenance                                    | Miscellane                                                      | ous Help                      |                                |  |  |
| Configuration    | ا 🖨            | Users                                                       |                                                      |                                                             |                                                |                                                                 |                               |                                |  |  |
| Alerts           |                |                                                             |                                                      |                                                             |                                                |                                                                 |                               |                                |  |  |
| Date and Time    |                | The list below shows the c<br>select their name in the list | urrent list of configured u<br>and press Delete User | users. If you would like to d<br>or Modify User. To add a n | lelete or modify a user,<br>ew user, select an |                                                                 |                               |                                |  |  |
| 🔁 LDAP           |                | unconligured side and pres                                  | 3 Add 0361.                                          |                                                             |                                                |                                                                 |                               |                                |  |  |
| Active Directory |                |                                                             |                                                      |                                                             |                                                |                                                                 |                               | Number of Configured Users: 10 |  |  |
| RADIUS           |                | User ID ÷<br>1                                              |                                                      |                                                             | User Name ¢<br>Anonymous                       |                                                                 | Network Privilege<br>Reserved |                                |  |  |
|                  |                | 2                                                           |                                                      |                                                             | ADMIN                                          |                                                                 | Administrator                 |                                |  |  |
| J mouse moue     |                | 3                                                           |                                                      |                                                             | ~                                              |                                                                 | Reserved                      |                                |  |  |
| Network          |                | 4                                                           |                                                      |                                                             | ~                                              |                                                                 | Reserved                      |                                |  |  |
|                  |                | 5                                                           |                                                      |                                                             | ~                                              |                                                                 | Reserved                      |                                |  |  |
| Dynamic DNS      |                | 6                                                           |                                                      |                                                             | ~                                              |                                                                 | Reserved                      |                                |  |  |
|                  |                | /                                                           |                                                      |                                                             | ~                                              |                                                                 | Reserved                      |                                |  |  |
| SWIP             |                | 8                                                           |                                                      |                                                             | ~                                              |                                                                 | Reserved                      |                                |  |  |
| SSL Certificatio | n <sup>-</sup> | 10                                                          |                                                      |                                                             | ~                                              |                                                                 | Reserved                      |                                |  |  |
| 🔿 Users          |                | Add Lloor Modify Lloor                                      | Dalata Llaar                                         |                                                             |                                                |                                                                 |                               |                                |  |  |
| Port             | I              | Add oser Mouny Oser                                         | Delete USEI                                          |                                                             |                                                |                                                                 |                               |                                |  |  |
| IP Access Contr  | ol             |                                                             |                                                      |                                                             |                                                |                                                                 |                               |                                |  |  |
| SNMP             |                |                                                             |                                                      |                                                             |                                                |                                                                 |                               |                                |  |  |

3. 选择待操作用户后,单击页面底部的 Modify User ,进入"Modify User"页面。

| IPMI Manage       | • 🔏           |                                                 | Host Identificatio<br>Server: 01<br>User: | n                      | istrator )           |               | 🎯 Norma | I <mark>⊘Refresh@Logout ■ What's new</mark> English ▼ |
|-------------------|---------------|-------------------------------------------------|-------------------------------------------|------------------------|----------------------|---------------|---------|-------------------------------------------------------|
| System            | Server Health | Configuration                                   | Remote Control                            | Virtual Media          | Maintenance          | Miscellaneous | Help    |                                                       |
| Configuration     | •             | Modify User                                     |                                           |                        |                      |               |         |                                                       |
| Alerts            |               |                                                 |                                           |                        |                      |               |         |                                                       |
| Date and Time     |               | Enter the new information f                     | or the user below and p                   | press Modify. Press Ca | ncel to return to th | e user list.  |         |                                                       |
| LDAP              |               |                                                 |                                           | 1                      |                      |               |         |                                                       |
| Active Directory  |               | User Name: ADMIN<br>Change Password             |                                           |                        |                      |               |         |                                                       |
| RADIUS            |               | Password:                                       |                                           | ]                      |                      |               |         |                                                       |
| Mouse Mode        |               | Confirm Password:<br>Network Privileges: Admini | strator 🔻                                 |                        |                      |               |         |                                                       |
| Network           |               |                                                 |                                           |                        |                      |               |         |                                                       |
| Dynamic DNS       |               | Modify Cancel                                   |                                           |                        |                      |               |         |                                                       |
| SMTP              |               |                                                 |                                           |                        |                      |               |         |                                                       |
| SSL Certification |               |                                                 |                                           |                        |                      |               |         |                                                       |
| 🔿 Users           |               |                                                 |                                           |                        |                      |               |         |                                                       |
| Port              |               |                                                 |                                           |                        |                      |               |         |                                                       |
| IP Access Control | )I            |                                                 |                                           |                        |                      |               |         |                                                       |
| SNMP              |               |                                                 |                                           |                        |                      |               |         |                                                       |
|                   |               |                                                 |                                           |                        |                      |               |         |                                                       |

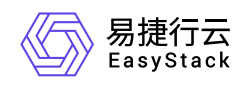

4. 配置参数后, 单击 Modify , 完成操作。

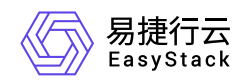

## 1.6 如何远程连接IPMI查看节点电源状态

问题描述

IPMI支持通过配置IDRAC, 以满足用户远程查看节点电源状态的需求。

## 解决方案

请在IDRAC Settings的Network选项卡中,设置 Enable IPMI Over LAN 参数为勾选状态。

| Network SSL Serial Serial Over LAN Services OS to i | DRAC Pass-through                       |  |  |  |  |  |
|-----------------------------------------------------|-----------------------------------------|--|--|--|--|--|
| Static Alternate DNS Server                         | 0.0.0.0                                 |  |  |  |  |  |
| IPv6 Settings                                       |                                         |  |  |  |  |  |
| Attribute                                           | Value                                   |  |  |  |  |  |
| Enable IPv6                                         |                                         |  |  |  |  |  |
| Autoconfiguration Enable                            | <i></i>                                 |  |  |  |  |  |
| Static IP Address 1                                 |                                         |  |  |  |  |  |
| Static Prefix Length                                | 64                                      |  |  |  |  |  |
| Static Gateway                                      |                                         |  |  |  |  |  |
| Link Local Address                                  |                                         |  |  |  |  |  |
| Use DHCPv6 to obtain DNS Server Addresses           |                                         |  |  |  |  |  |
| Static Preferred DNS Server                         |                                         |  |  |  |  |  |
| Static Alternate DNS Server                         |                                         |  |  |  |  |  |
|                                                     |                                         |  |  |  |  |  |
| IPMI Settings                                       |                                         |  |  |  |  |  |
| Attribute                                           | Value                                   |  |  |  |  |  |
| Enable IPMI Over LAN                                | $\checkmark$                            |  |  |  |  |  |
| Channel Privilege Level Limit                       | Administrator                           |  |  |  |  |  |
| Encryption Key                                      | 000000000000000000000000000000000000000 |  |  |  |  |  |
| VLAN Settings                                       |                                         |  |  |  |  |  |
| Attribute                                           | Value                                   |  |  |  |  |  |
| Enable VLAN ID                                      |                                         |  |  |  |  |  |
| VLAN ID                                             | 1                                       |  |  |  |  |  |
| Beireite                                            |                                         |  |  |  |  |  |

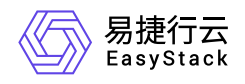

## 1.7 如何更换系统盘

### 问题描述

在物理服务器中,系统盘用于安装基础操作系统和控制平面服务。在每台物理服务器中,由两块SATA接口的机械硬盘组成RAID1阵列。

系统盘RAID1阵列中的两块机械硬盘互为冗余,阵列中的一块硬盘发生故障整个平台仍将正常工作,但此时 RAID1阵列将降级使系统盘中的数据失去保护。云监控服务会对两块系统盘的健康性进行监控,当发现其中一 块处于慢盘、损坏、接近使用寿命期限状态时,云监控服务会发出告警邮件提醒用户更换此硬盘,更换操作不 会造成系统盘数据的丢失。

### 解决方案

#### 不停机更换

基于机架式服务器的物理节点通常使用PCIe硬盘控制器(RAID卡)管理系统盘RAID1阵列。对于系统盘 RAID1阵列中的一块硬盘需要更换的场景,服务器不需要停机。

- 1. 查看硬盘告警邮件中的信息,确定异常硬盘所在的节点和设备序列号。
- 在云平台的顶部导航栏中, 依次选择[产品与服务]-[运维管理]-[自动化中心]后, 选择"节点信息"区域框, 并单击 节点管理, 进入"节点管理"页面。

3. 维护节点。

单击上述节点所在行的 维护 , 弹出"进入维护模式"对话框。输入管理员的用户名/密码后, 单击 维护 , 完成操作。

4. 定位硬盘。

1. 单击上述节点名称,进入其详情页面。

2. 选择[硬盘配置]页签后,根据硬盘序列号,找到对应的异常硬盘,并单击其前方的指示灯图标,使服务器 中该硬盘的指示灯开始闪烁(此时该硬盘的状态指示灯应显示为蓝色并慢速闪烁),以便在前置硬盘箱或 后置硬盘槽位上找到待更换的硬盘。在定位结束后,请再次在页面中单击该其指示灯图标,以关闭指示 灯。

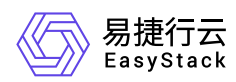

说明:

针对一些不支持硬盘点灯功能的服务器,请使用IPMI根据节点与磁盘的SN号定位需要更换的磁盘。

- 5. 根据异常硬盘的定位,将其从服务器的槽位上拔出。此时,在云平台的[硬盘配置]页签中,可以查看到该硬 盘状态由"在线"变为"离线"。
- 6. 将新的健康的硬盘插回原来的槽位,开始自动进行硬盘的重建并恢复其上数据。此时,在云平台的[硬盘配置]页签中,可以查看到该硬盘处于"重建中"状态。

警告:

- 新插入硬盘的型号/容量必须与换下的异常硬盘的型号/容量完全一致,并且新硬盘必须是格式化后没有任何数据的空白硬盘,否则硬盘控制器(RAID卡)将无法自动完成硬盘的重建。
- 新插入硬盘后,硬盘控制器(RAID卡)将自动完成硬盘的重建,重建时间与硬盘的容量有关,容量 越大则重建时间越长。
- 。在重建过程中请不要拔出新硬盘或RAID1阵列中的另一块硬盘,否则将会造成数据丢失并无法恢复。
- 。 当硬盘控制器没有自动重建硬盘时,请联系产品服务提供商进行问题排查。

7. 待硬盘重建完成后,请通过云监控服务确认新硬盘已正常工作。

#### 停机更换

在某些场景下,系统盘安装在服务器节点内部,并且由主板集成RAID控制器管理系统盘RAID1阵列。对于系统盘RAID1阵列中的一块硬盘需要更换的场景,需要先关闭服务器再更换硬盘。

说明:

此操作需要下电节点,请在操作前先手动将该节点上运行的云主机迁移到其他节点,以确保业务正常运行。

1. 查看硬盘告警邮件中的信息,确定异常硬盘所在的节点和设备序列号。

在云平台的顶部导航栏中,依次选择[产品与服务]-[运维管理]-[自动化中心]后,选择"节点信息"区域框,并单击 节点管理,进入"节点管理"页面。

3. 维护节点。

版权所有© 北京易捷思达科技发展有限公司

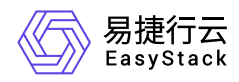

单击上述节点所在行的 维护 , 弹出"进入维护模式"对话框。输入管理员的用户名/密码后, 单击 维护 , 完成操作。

4. 关闭服务器。

根据节点名称,在机架中找到对应的服务器,手动关闭服务器电源,并将其从机架中抽出。

- 5. 更换硬盘。
  - 1. 打开服务器上部外壳。
  - 2. 从服务器内部拆卸下内置硬盘箱,根据序列号将要更换的硬盘拆下,换上新的健康的硬盘。

警告:

- 新插入硬盘的型号/容量必须与换下的异常硬盘的型号/容量完全一致,并且新硬盘必须是格式化后没有任何数据的空白硬盘,否则主板集成RAID控制器将无法自动完成硬盘的重建。
- 。 当硬盘控制器没有自动重建硬盘时,请联系产品服务提供商进行问题排查。
- 3. 将内置硬盘箱装回服务器内部,并合上服务器上部外壳后,将服务器重新插回机架,并开启其电源。
- 6. 等待服务器启动成功后, RAID控制器将自动执行硬盘重建, 重建时间与硬盘的容量有关, 容量越大重建时 间越长。

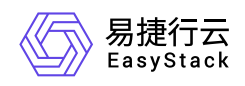

## 1.8 如何更换缓存盘

### 问题描述

在物理服务器中,缓存盘用于存放分布式存储系统的读写缓存数据。在每台物理服务器中,由两块SATA接口的SSD固态硬盘组成RAID1阵列。

缓存盘RAID1阵列中的两块固态硬盘互为冗余,阵列中的一块硬盘发生故障整个平台仍将正常工作,但此时 RAID1阵列将降级使缓存盘中的数据失去保护。监控平台会对两块缓存盘的健康性进行监控,如果发现其中一 块处于慢盘、损坏、接近使用寿命期限状态时,监控平台会发出告警邮件提醒用户更换这块硬盘,更换操作不 会造成缓存盘数据的丢失。

说明:

- 当缓存盘出现问题时,建议立即进行更换。否则,当两块缓存盘都出现问题时,当前的节点将无法提供存储服务,存储服务将会处于服务降级状态,只有两个副本的数据在集群中,但是运行在节点上的云主机仍然能够正常提供服务。
- 当待更换的缓存盘已配置为RAID1时,请在更换前先参考 修改硬盘故障隔离策略 配置硬盘故障隔离策 略为"仅告警",以防止硬盘被误隔离处理。

## 解决方案

在此系列产品中,由PCIe硬盘控制器(RAID卡)管理缓存盘RAID1阵列。对于缓存盘RAID1阵列中的一块硬 盘需要更换的场景,服务器不需要停机。

- 1. 查看硬盘告警邮件中的信息,确定异常硬盘所在的节点和设备序列号。
- 在云平台的顶部导航栏中,依次选择[产品与服务]-[运维管理]-[自动化中心]后,选择"节点信息"区域框,并单击 节点管理,进入"节点管理"页面。

3. 定位硬盘。

- 1. 单击上述节点名称,进入其详情页面。
- 选择[硬盘配置]页签后,根据硬盘序列号,找到对应的异常硬盘,并单击其前方的指示灯图标,使服务器 中该硬盘的指示灯开始闪烁(此时该硬盘的状态指示灯应显示为蓝色并慢速闪烁),以便在前置硬盘箱或

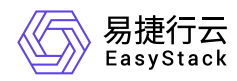

后置硬盘槽位上找到待更换的硬盘。在定位结束后,请再次在页面中单击该其指示灯图标,以关闭指示灯。

说明:

针对一些不支持硬盘点灯功能的服务器,请使用IPMI根据节点与磁盘的SN号定位需要更换的磁盘。

- 根据异常硬盘的定位,将其从服务器的槽位上拔出。此时,在云平台的[硬盘配置]页签中,可以查看到该硬 盘状态由"在线"变为"离线"。
- 5. 将新的健康的硬盘插回原来的槽位,开始自动进行硬盘的重建并恢复其上数据。此时,在云平台的[硬盘配置]页签中,可以查看到该硬盘处于"重建中"状态。

警告:

- 新插入硬盘的型号/容量必须与换下的异常硬盘的型号/容量完全一致,并且新硬盘必须是格式化后没有任何数据的空白硬盘,否则硬盘控制器(RAID卡)将无法自动完成硬盘的重建。
- 新插入硬盘后,硬盘控制器(RAID卡)将自动完成硬盘的重建,重建时间与硬盘的容量有关,容量 越大则重建时间越长。
- 。在重建过程中请不要拔出新硬盘或RAID1阵列中的另一块硬盘,否则将会造成数据丢失并无法恢复。
- 。 当硬盘控制器没有自动重建硬盘时,请联系产品服务提供商进行问题排查。
- 6. 待硬盘重建完成后,请通过云监控服务确认新硬盘已正常工作。

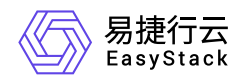

## 1.9 如何更换数据盘

### 问题描述

数据盘用于存放分布式存储系统的后端数据。在每台物理服务器中,数据盘使用SATA接口的机械硬盘,以直通方式链接在硬盘控制器(RAID卡)上。

所有连接到硬盘控制器(RAID卡)的数据盘,都被设置为直通模式(JBOD模式),由分布式存储控制平面提 供数据冗余保护。云监控服务会对所有数据盘的健康性进行监控,如果发现有数据盘处于慢盘、损坏、接近使 用寿命期限状态时,云监控服务会发出告警邮件提醒用户更换这块硬盘。

说明:

- 当数据盘出现问题时,建议及时在系统维护窗口进行更换硬盘操作,并且建议不要同时更换三块及其以上的硬盘。否则,当同时有不同节点的两块硬盘损坏时,系统存储服务将处于降级状态,此时如果在额外节点出现硬盘损坏,将造成三副本数据丢失的风险。
- 对于型号为Broadcom/LSI MegaRAID SAS-3 3508的RAID卡,建议关闭PR功能(包括环境部署前)。否则,在开启后存储集群IO会产生较大波动。

### 解决方案

分布式存储服务的数据冗余级别默认设置为三副本。这意味最多允许集群中任意两节点上的数据盘同时发生故 障,而数据不丢失。当存在数据盘故障的节点数达到三个或三个以上时,数据将会丢失。

本方案将对更换一块数据盘的场景进行说明,此过程中服务器不需要停机。

1. 查看硬盘告警邮件中的信息,确定异常硬盘所在的节点和设备序列号。

在云平台的顶部导航栏中,依次选择[产品与服务]-[运维管理]-[自动化中心]后,选择"节点信息"区域框,并单击
 击 节点管理,进入"节点管理"页面。

#### 3. 定位硬盘。

- 1. 单击上述节点名称, 进入其详情页面。
- 选择[硬盘配置]页签后,根据硬盘序列号,找到对应的异常硬盘,并单击其前方的指示灯图标,使服务器 中该硬盘的指示灯开始闪烁(此时该硬盘的状态指示灯应显示为蓝色并慢速闪烁),以便在前置硬盘箱或

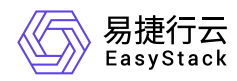

后置硬盘槽位上找到待更换的硬盘。在定位结束后,请再次在页面中单击该其指示灯图标,以关闭指示灯。

说明:

针对一些不支持硬盘点灯功能的服务器,请使用IPMI根据节点与磁盘的SN号定位需要更换的磁盘。

- 根据异常硬盘的定位,将其从服务器的槽位上拔出。此时,在云平台的[硬盘配置]页签中,可以查看到该硬 盘状态由"在线"变为"离线"。
- 5. 将新的健康的硬盘插回原来的槽位,开始自动进行硬盘的重建并恢复其上数据。此时,在云平台的[硬盘配置]页签中,可以查看到该硬盘处于"重建中"状态。

警告:

- 新插入硬盘的型号/容量必须与换下的异常硬盘的型号/容量完全一致,并且新硬盘必须是格式化后没有任何数据的空白硬盘,否则硬盘控制器(RAID卡)将无法自动完成硬盘的重建。
- ・ 当新插入的硬盘含有数据时,系统将识别其为脏数据盘,暂停重建进程。此时,可以直接单击
   重
   建
   ,格式化磁盘并重新构建数据盘,也可以取出当前硬盘使用其他健康硬盘替换。
- 。在重建过程中请不要拔出新硬盘,否则将会造成重建失败。此时,若已拔出,请在同一槽位重新插入新硬盘,使云平台重新开始构建/重建数据盘。
- 。当由于未知错误导致数据构建失败时,请联系产品服务提供商进行问题排查。

6. 待硬盘重建完成后,请通过云监控服务确认新硬盘已正常工作。

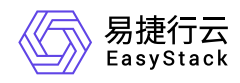

## 1.10 如何更换高性能缓存盘

## 问题描述

高性能缓存盘由NVMe或者被设置为直通模式(JBOD模式)的固态硬盘组成,并且提供数据冗余保护能力。 云监控服务会对高性能缓存数据盘的健康性进行监控,如果发现有高性能缓存数据盘处于损坏、接近使用寿命 期限状态时,云监控服务会发出告警邮件提醒用户更换这块硬盘。

说明:

当高性能缓存盘出现问题时,建议立即进行更换。

## 解决方案

高性能缓存的数据冗余级别默认设置为三副本。这意味最多允许集群中任意两节点上的高性能缓存盘同时发生 故障,而数据不丢失。当存在高性能缓存盘故障的节点数达到三个或三个以上时,数据将会丢失。

警告:

在更换高性能缓存盘前,需要将服务器停机。

- 1. 查看硬盘告警邮件中的信息,确定异常硬盘所在的节点和设备序列号。
- 在云平台的顶部导航栏中, 依次选择[产品与服务]-[运维管理]-[自动化中心]后, 选择"节点信息"区域框, 并单击 节点管理, 进入"节点管理"页面。

3. 定位硬盘。

1. 单击上述节点名称,进入其详情页面。

2. 选择[硬盘配置]页签后,根据硬盘序列号,找到对应的异常硬盘,并单击其前方的指示灯图标,使服务器 中该硬盘的指示灯开始闪烁(此时该硬盘的状态指示灯应显示为蓝色并慢速闪烁),以便在前置硬盘箱或 后置硬盘槽位上找到待更换的硬盘。在定位结束后,请再次在页面中单击该其指示灯图标,以关闭指示 灯。

说明:

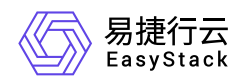

针对一些不支持硬盘点灯功能的服务器,请使用IPMI根据节点与磁盘的SN号定位需要更换的磁盘。

4. 维护节点。

返回"节点管理"页面中,单击上述节点所在行的 维护 ,弹出"进入维护模式"对话框。输入管理员的用户名/ 密码后,单击 维护 ,完成操作。

5. 关闭节点。

在"节点管理"页面中,单击上述节点节点所在行的关机,弹出"关机"提示框。单击关机,完成操作。

6. 根据异常硬盘的定位,将其从服务器的槽位上拔出。

7. 将新的健康的硬盘插回原来的槽位,并开启该节点电源,开始自动进行硬盘的重建并恢复其上数据。

警告:

- 新插入硬盘的型号/容量必须与换下的异常硬盘的型号/容量完全一致,并且新硬盘必须是格式化后没 有任何数据的空白硬盘,否则将无法自动完成高性能缓存盘的重建。
- 新插入硬盘后,系统将自动完成硬盘的重建,重建时间与硬盘的容量有关,容量越大则重建时间越长。
- 。 在重建过程中请不要拔出新硬盘,否则将会造成重建失败,需要重新进行重建。
- 。当硬盘控制器没有自动重建硬盘时,请联系产品服务提供商进行问题排查。

8. 待硬盘重建完成后,请通过云监控服务确认新硬盘已正常工作。

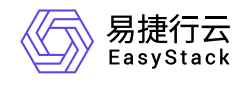

咨询热线: 400-100-3070

北京易捷思达科技发展有限公司: 北京市海淀区西北旺东路10号院东区1号楼1层107-2号 南京易捷思达软件科技有限公司: 江苏省南京市雨花台区软件大道168号润和创智中心4栋109-110

邮箱:

contact@easystack.cn (业务咨询) partners@easystack.cn(合作伙伴咨询) marketing@easystack.cn (市场合作)